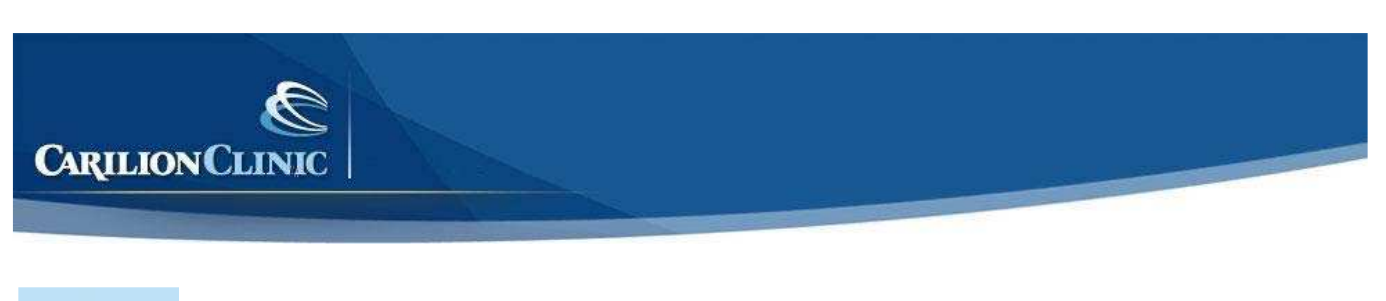

**1** From the *Desktop*, click the **Start Button** and select **Control Panel**.

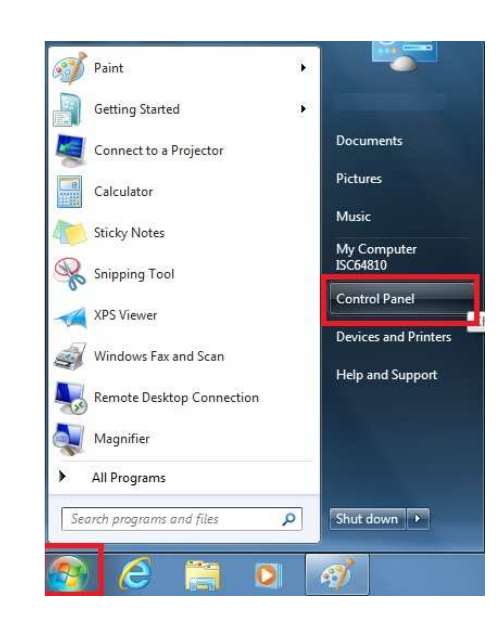

2.

From the Control Panel window that appears, select the Network and Internet link.

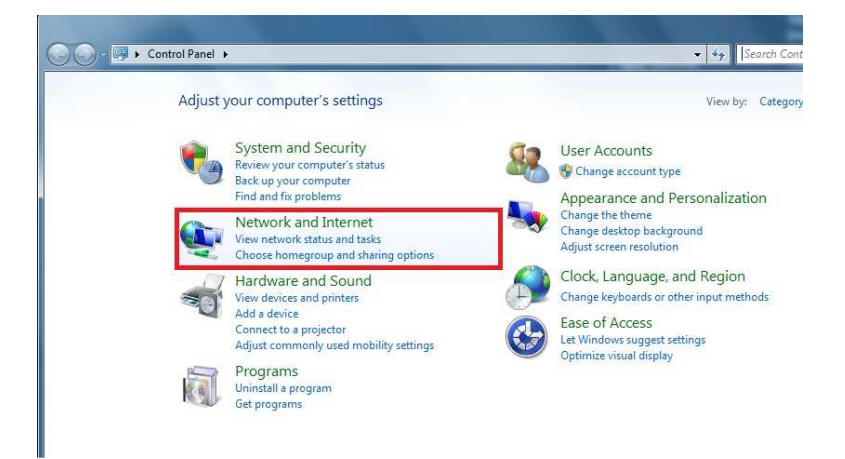

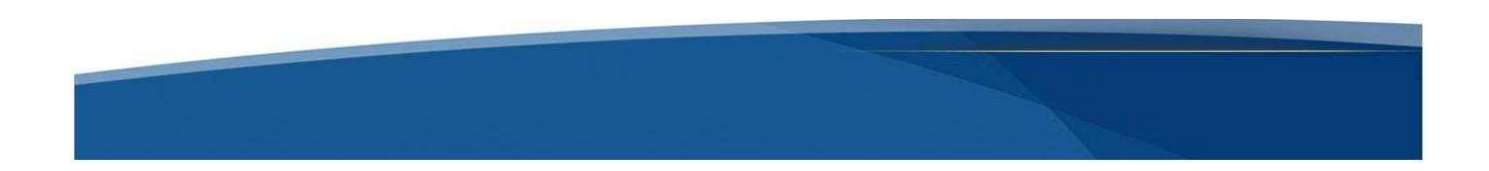

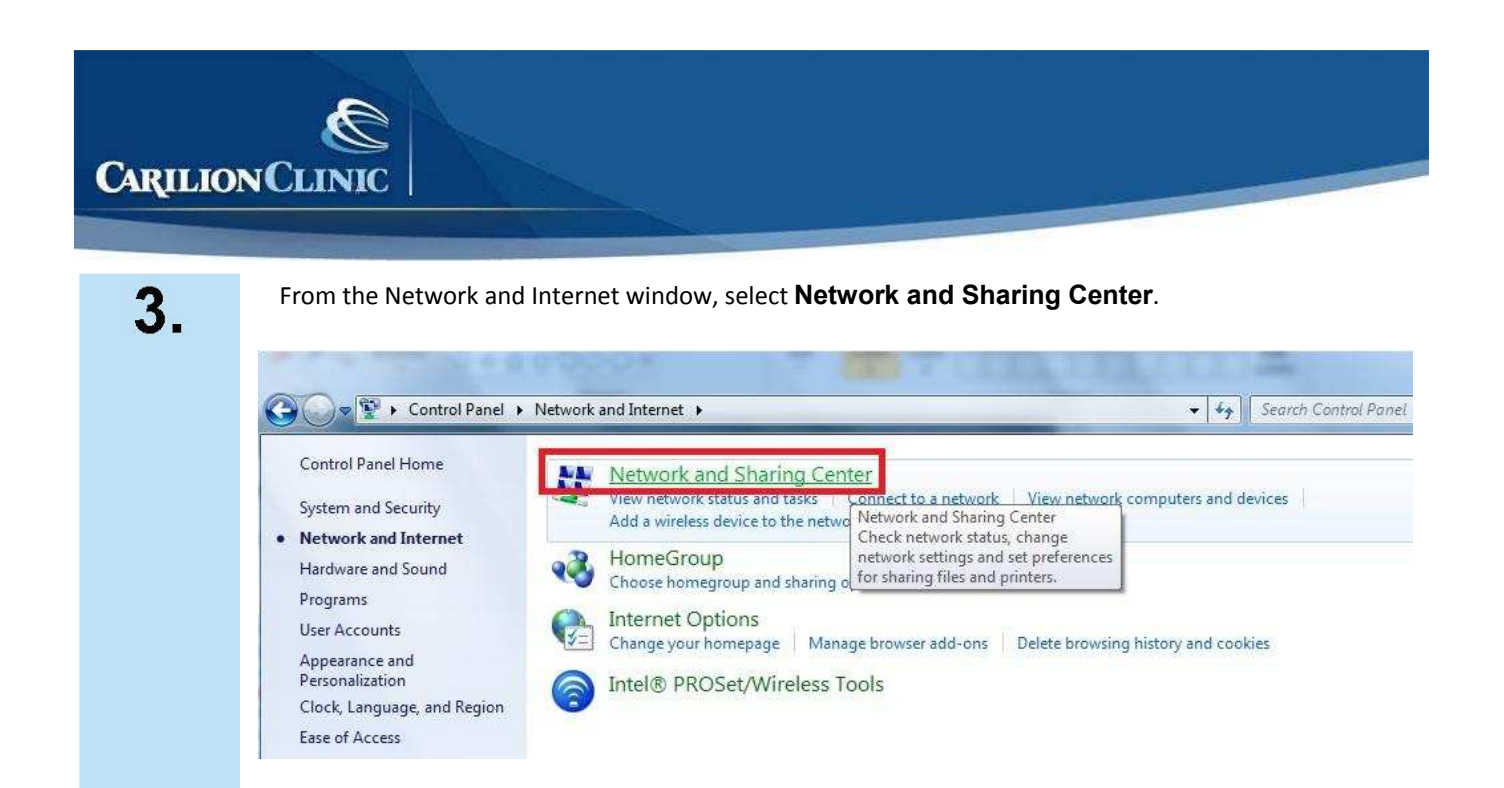

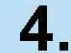

#### From the Network and Sharing Center window that appears, select Manage Wireless Networks.

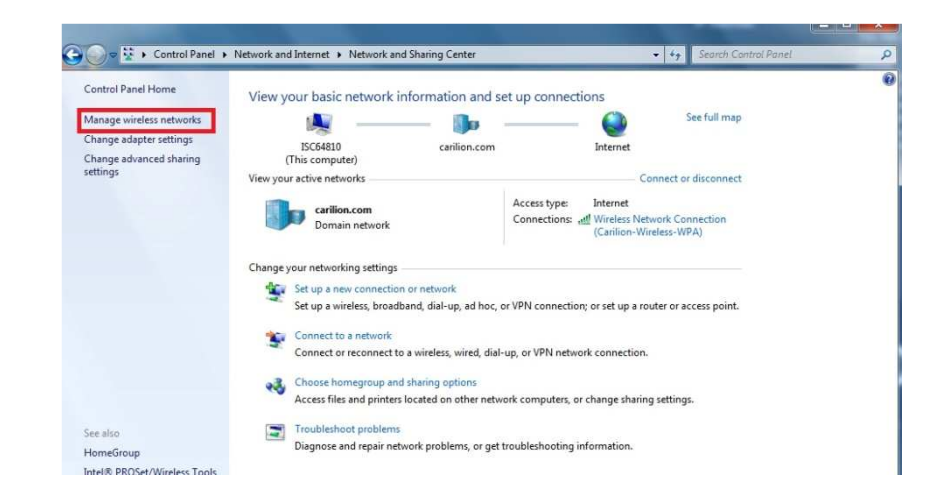

**5.** From

From the Manage Wireless Networks window, select Add.

Type: Any supported

Security WPA2 Enterprise

Carilion Wireless WPA

0

Automatically connect

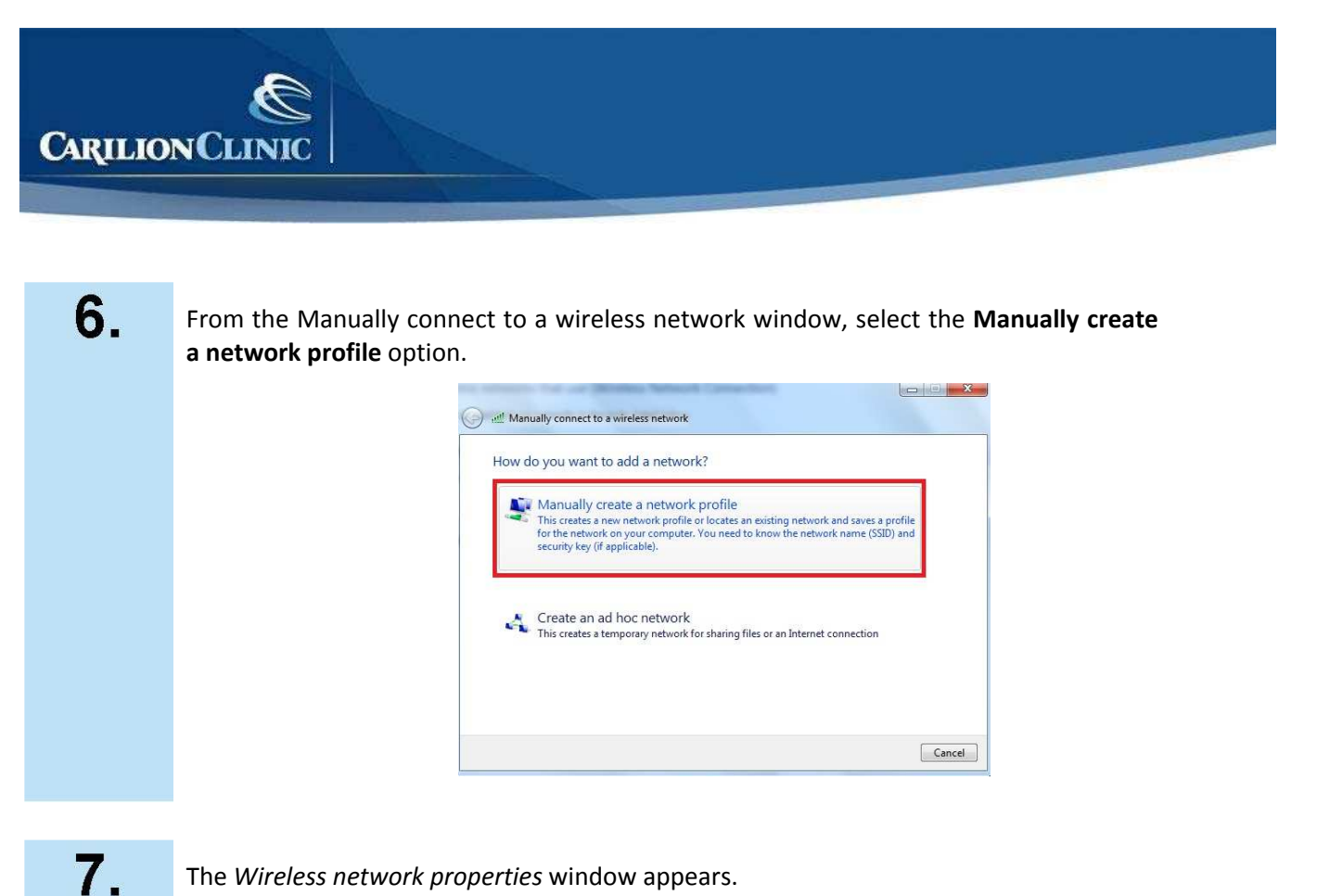

The Wireless network properties window appears.

In the Network name (SSID) field, type Carilion-AppNet a.

> NOTE: The Network Name is case sensitive. Therefore, the name must be typed exactly as seen in the below screenshot.

From the Security Type dropdown, select the WPA2-Enterprise option. From the *Encryption* type dropdown, select the **AES** option.

Select the 2 options:

- 1. Start this connection automatically
- 2. Connect even if the network is not broadcasting

Select Next when complete.

| Network name:    | Carilion-AppNet                                               |  |
|------------------|---------------------------------------------------------------|--|
| Security type:   | WPA2 Enterprise                                               |  |
| Encryption type: | AES •                                                         |  |
| Security Key:    | Hide characters                                               |  |
| Rart this conne  | ction automatically                                           |  |
| Connect even it  | the network is not broadcasting                               |  |
| Warning: If you  | select this option, your computer's privacy might be at risk. |  |

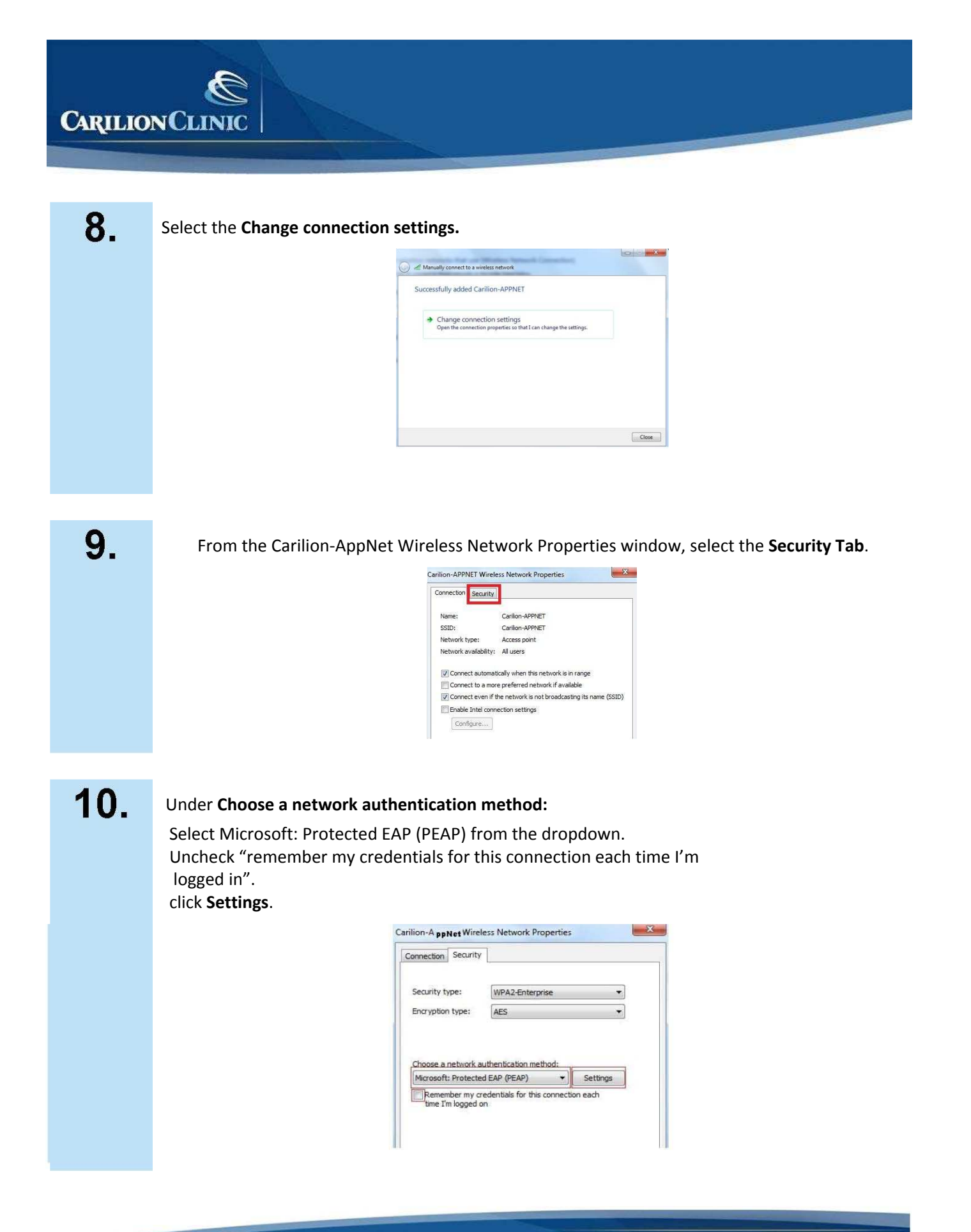

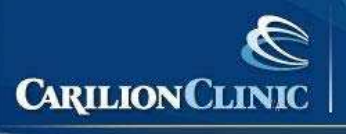

Uncheck Validate server certificate. Uncheck Enable Fast Reconnect . click **Configure** 

| Validate server certificate                                                             |           |
|-----------------------------------------------------------------------------------------|-----------|
|                                                                                         |           |
| Connect to these servers:                                                               |           |
| rusted Root Certification Authorities:                                                  |           |
| AddTrust External CA Root                                                               | *         |
| America Online Root Certification Authority 1                                           | E         |
| Baltimore CyberTrust Root                                                               |           |
| CarilionRootCA                                                                          |           |
| Class 3 Public Primary Certification Authority                                          |           |
| Default CA                                                                              | -         |
| < III.                                                                                  |           |
| certification authorities.<br>ect Authentication Method:<br>coured password (EAP-MSCHAP | Configure |
| Forder Ford Property in                                                                 |           |
| Endole Fast Reconnect                                                                   |           |
| Disconnect if server does not present cryptobinding                                     | πv        |
|                                                                                         |           |
| Enable Identity Privacy                                                                 |           |

**12.** From the EAP MSCHAPv2 Properties window that appears, uncheck the "Automatically use my Windows logon name and password" option then click OK.

|         | APV2 Properties                                     |                          |
|---------|-----------------------------------------------------|--------------------------|
| When co | nnecting:                                           |                          |
|         |                                                     |                          |
| Auto    | omatically use my Windo                             | ws logon name and        |
| Auto    | omatically use my Windo<br>sword (and domain if any | ws logon name and<br>r). |
| Auto    | omatically use my Windo<br>sword (and domain if any | ws logon name and<br>).  |

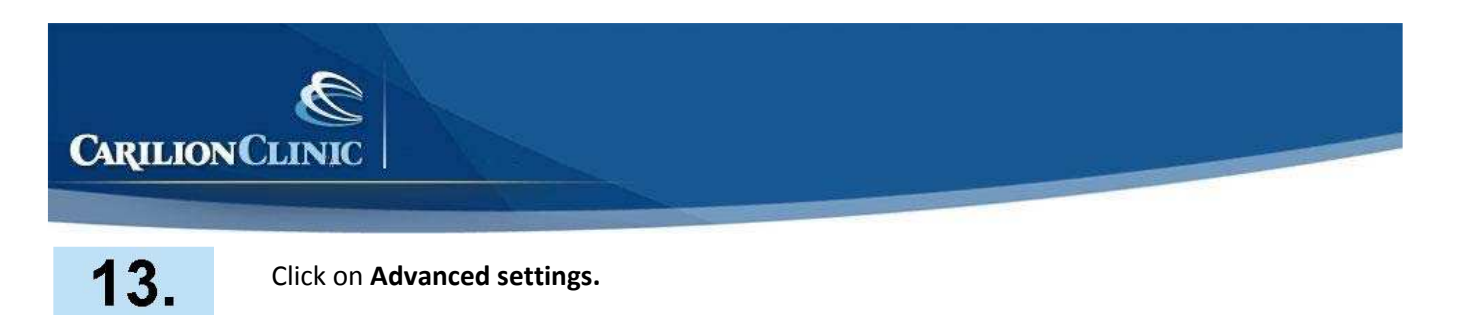

Click on Advanced settings.

| ecurity type:                                                                    | WPA2-Enterprise                                                                                                    | -    |
|----------------------------------------------------------------------------------|----------------------------------------------------------------------------------------------------|------|
| ncryption type:                                                                  | AES                                                                                                    | -    |
| ficrosoft: Protecte<br>Remember my cr<br>time I'm logged c                       | redentials for this connection                                                                                                    | each |
| Microsoft: Protecte<br>Remember my a<br>time I'm logged a                        | redentials for this connection                                                                                                    | each |
| Microsoft: Protecte<br>Remember my a<br>time I'm logged a                        | redentials for this connection                                                                                                    | each |
| Microsoft: Protecte<br>Remember my cr<br>time I'm lagged c                       | edentials for this connection                                                                                                    | each |
| <pre>/icrosoft: Protecte Remember my cr time I'm logged c Advanced setting</pre> | ad EAP (PEAP)   redentials for this connection an as a second second sec | each |

14. Check Specify authentication mode and from the dropdown, select User authentication and click **OK**.

| 2.1X settings   | 802.11 settings                                   |                       |
|-----------------|---------------------------------------------------|-----------------------|
| V Specify a     | uthentication mode:                               |                       |
| User au         | thentication                                      | Save credential       |
| 🗌 Delet         | e credentials for all users                       |                       |
| Enable si       | ngle sign on for this netwo                       | ork.                  |
| () Perfo        | rm immediately before use                         | er logon              |
| 🔘 Perfo         | rm immediately after user                         | logon                 |
| Maximun         | n delay (seconds);                                | 10 *                  |
| Allow sign d    | additional dialogs to be di<br>m                  | splayed during single |
| This r<br>and u | network uses separate viri<br>iser authentication | tual LANs for machine |
|                 |                                                   |                       |
|                 |                                                   |                       |
|                 |                                                   |                       |
|                 |                                                   |                       |
|                 | -                                                 |                       |
|                 |                                                   |                       |

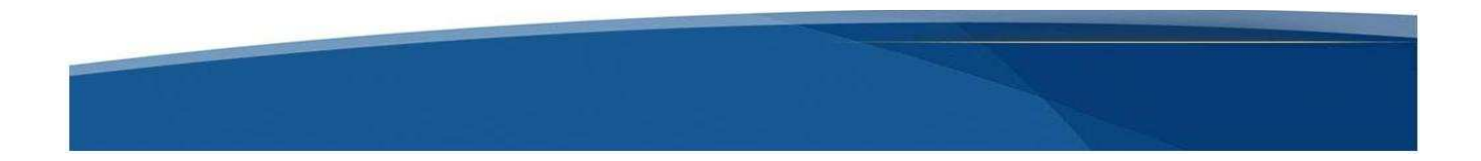

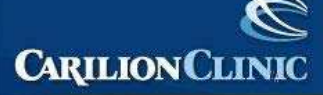

Click **OK** on the Carilion-AppNet Wireless Network Properties window. Close out of the Manually connect to a wireless Network window. The

Carilion-AppNet Wireless Network should now be listed as displayed below.

| <b>G</b> | 🔵 🖉 👬 🕨 Control Pa                             | nel 🕨 Networl   | and Internet 🔸 Manage Wireless Net                            | works               | Search Manage Wireless Networks | ٩   |
|----------|------------------------------------------------|-----------------|---------------------------------------------------------------|---------------------|---------------------------------|-----|
| N        | Nanage wireless ne<br>/indows tries to connect | tworks that     | use (Wireless Network Conne<br>rks in the order listed below. | ection)             |                                 |     |
| Add      | Adapter properties                             | Profile types   | Network and Sharing Center                                    |                     |                                 | 0   |
| Netw     | orks vou can view, modi                        | fy, and reorder | (3)                                                           |                     |                                 | - ^ |
|          | Carilion-AppNet                                |                 | Security: WPA2-Enterprise                                     | Type: Any supported | Automatically connect           |     |
|          |                                                |                 | Security: WPA2-Enterprise                                     | Type: Any supported | Automatically connect           |     |
| 4        | Carilion-Wireless-Wi                           | A               | Security: WPA2-Enterprise                                     | Type: Any supported | Automatically connect           |     |

## 16.

### From the Taskbar, click the Wireless icon, select Carilion-AppNet and click Connect.

NOTE: Setup of the wireless is complete. The next three steps are for authenticating on the wireless. In the future you will begin at this step.

| Currently connected to:<br>Currently connected to:<br>Carilion.com<br>Internet access | *7              |
|---------------------------------------------------------------------------------------|-----------------|
| Wireless Network Connection                                                           | •               |
| Carilion-Wireless-WPA Connected                                                       | line.           |
| Carilion-AppNet                                                                       | In              |
|                                                                                       | nect            |
| Carilion-Public-WiFi                                                                  | Sul             |
| Other Network                                                                         | In.             |
| Open Network and Sharing Center                                                       | 8               |
| - 🖹 🛱 📶 🕕 10:<br>11/                                                                  | 09 AM<br>8/2012 |

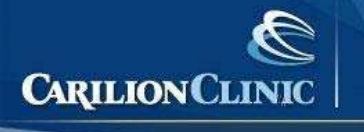

In the *User name* field, type your Active Directory **username** (Carilion\username). In the *Password* field, type your Active Directory **password**.

In the *Password* field, type your Active Directory **password**. Click the **OK** button.

| f |  |
|---|--|
|   |  |
| - |  |

18.

On the Set Network Location window, select the Work Network option.

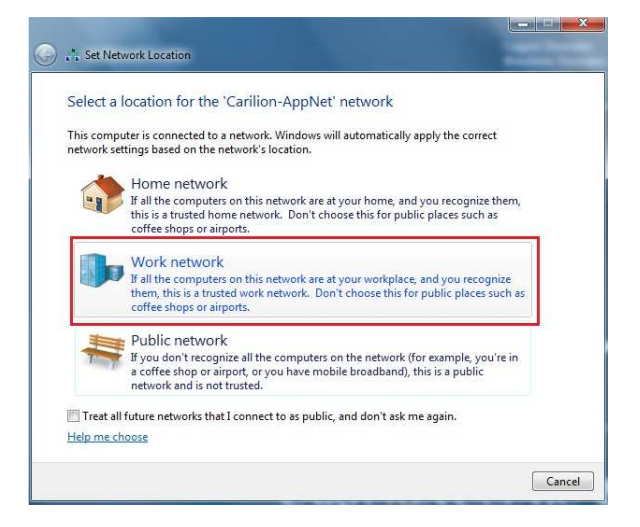

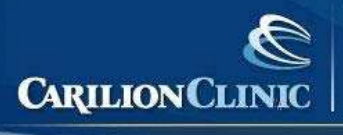

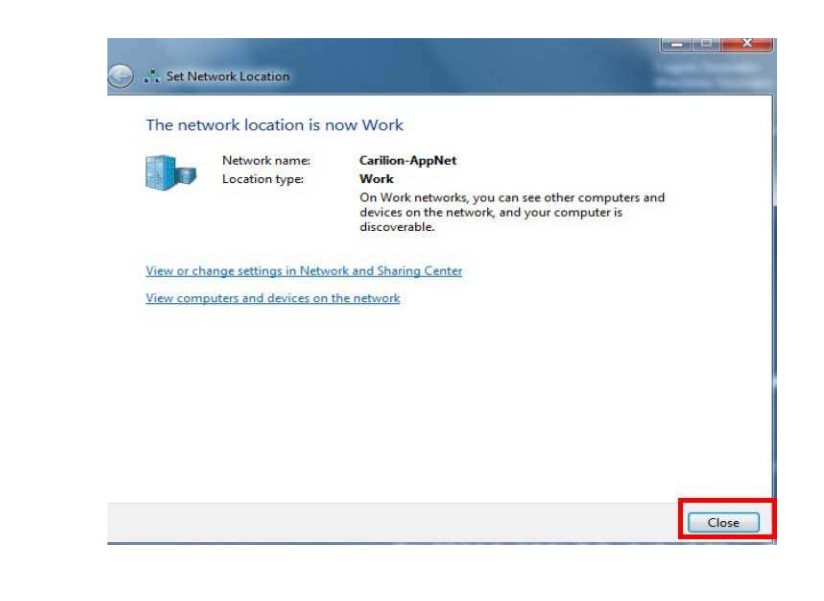

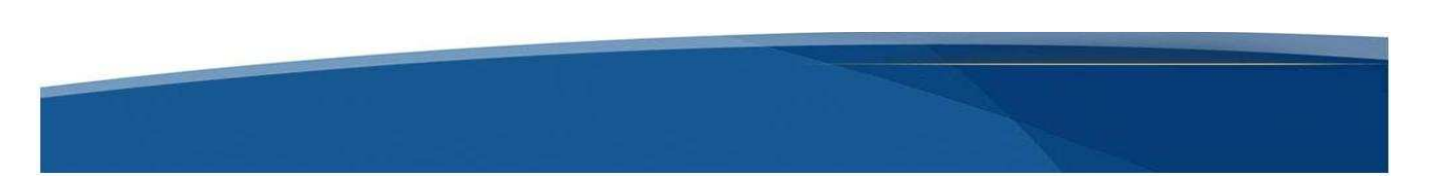